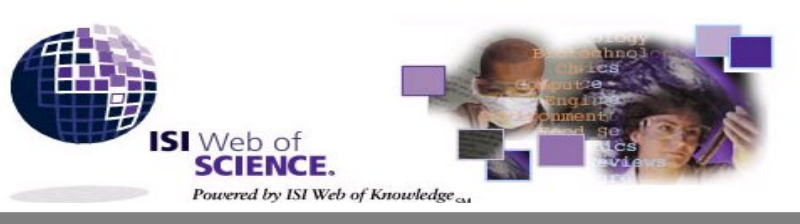

Science Citation Index Expanded Social Sciences Citation Index Arts &Humanities Citation Index Index Chemicus Current Chemical Reactions

### วิธีการสืบดัน

Knowledge จัดทำโดย The Thomson Corporation ประกอบด้วย 2 ชุดฐานข้อมูล

ISI Web of Science เป็นชุดฐานข้อมูลในชุด ISI Web of

- 1. Citation Databases 3 ฐานข้อมูล คือ
- Science Citation Index Expanded (SCI Expanded) บทความจากวารสารสาขาวิทยาศาสตร์ มากกว่า 5,900 ชื่อ
- Social Sciences Citation Index (SSCI) บทความจากวารสารสาขาสังคมศาสตร์ มากกว่า 1,725 ชื่อ
- Arts & Humanities Citation Index (A& HCI) บทความจากวารสารสาขาศิลปะและมนุษยศาสตร์ 1,144 ชื่อ
- 2. Chemistry Databases 2 ฐานข้อมูล คือ
- Current Chemical Reaction การสังเคราะห์และปฏิกิริยาทางเคมีจากวารสารชั้นนำและสิทธิบัตร
- Index Chemicus
   ข้อมูลและ โครงสร้างสารประกอบอินทรีย์จากวารสารชั้นนำ
   การใช้ฐานข้อมูลทางเคมีต้องติดตั้ง Chemistry plug-in

## ลักษณะเด่นของฐานข้อมูล

- 🛧 สืบค้นการอ้างอิงผลงาน (Cited Reference Search)
- สืบค้นโครงสร้างและปฏิกิริยาทางเคมี (Structure Search)
- สืบค้นบทความที่มีความสัมพันธ์กัน คือมีรายการอ้างอิง เหมือนกันอย่างน้อย 1 รายการ (Related Records)
- 🛧 มีระบบวิเคราะห์ผลการสืบค้น (Analyse Results)

# การเข้าใช้ฐานข้อมูล

สืบค้นที่ CU Digital Library http://www.car.chula.ac.th

หัวข้อ Find CU Reference Databases เลือก General & Interdisciplinary Sciences คลิกเลือก ISI Web of Science จะพบ หน้าจอ Welcome to ISI Web of Knowledge... transforming research แล้วคลิกปุ่ม GO ตรงชุดฐานข้อมูล Web of Science หรือ คลิก เลือกตามชื่อฐานข้อมูล

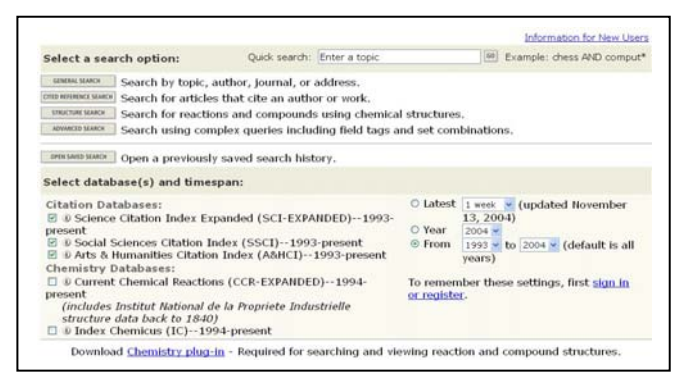

 เลือกฐานข้อมูล และช่วงเวลาที่ต้องการสืบค้น จากหัวข้อ Select database(s) and timespan

2. เลือกวิธีการสืบค้นจากหัวข้อ Select a search option

**Quick Search** เป็นการสืบค้นแบบเร็วและง่าย โดยใส่คำค้นในช่อง Quick search แถ้วคถิกปุ่ม GO

Quick search: Enter a topic GO

General Search เป็นการสืบค้นจากหัวเรื่อง ชื่อบทความ ชื่อผู้เขียน ชื่อ กลุ่มผู้เขียน ชื่อวาสาร และสถานที่ทำงานของผู้เขียนบทความ โดยเลือกใส่ คำค้นในแต่ละช่องของเขตข้อมูลซึ่งมี 5 ช่อง ได้แก่ Topic, Author, Group Author, Source Title และ Address แล้วคลิกปุ่ม Search หากต้องการ กำหนดขอบเขตภาษาและประเภทของเอกสาร ให้คลิกเลือกที่หัวข้อ Restrict search by languages and document types

| General Search                                                                                                    | >> View your search history/combine sets |
|----------------------------------------------------------------------------------------------------|------------------------------------------|
| Selected database(s) and timespan:<br>vatabases=SCI-EXPANCED, SSCI, Timespan=3003-2004                                                                 | DOWNER SETTING                           |
| Enter terms or phrases separated by the operators AND, OR, NOT, or S<br>The search will be added to the search history. [>> <u>View your search hi</u> | AME, and then press SEARCH.<br>itory]    |
| TOPIC:      Enter one or more terms. Searches within article titles, keyv Example: neural network* AND ozone (More examples)     Title only            | rords, or abstracts.                     |
| AUTHOR:                                                                                                    |                                          |
| GROUP AUTHOR:   Example: CERN                                                                                                    | or index 5).                             |
| SOURCE TITLE:                                                                                                    | av .                                     |
| ADDRESS: () Enter abbreviated terms from an author's affiliation (use<br>Example: Yale Univ SAME hosp                                                  | abbreviations help)                      |

Cited Reference Search เป็นการสืบค้นการอ้างอิงผลงาน โดยเลือกใส่ คำค้นในแต่ละช่องของเขตข้อมูลซึ่งมี 3 ช่อง ได้แก่ Cited Author, Cited Work และ Cited Years แล้วคลิกปุ่ม Search

| dested database(c) and timese an                                                                                                    | Channel Services                                |
|----------------------------------------------------------------------------------------------------|-------------------------------------------------|
| rabases=SCI-EXPANCED, SSCI; Timespan=2003-2004                                                                                                    | Training at 1 mile                              |
| ind the otations to a person's work by entering the person's name, the work<br>ource, and/or publication year.                                                                           | 's View our Cited Reference Searching tutoria   |
| TTED AUTHOR:   Enter the name of the ated author (see ated author ind<br>Example: O'BRIAN C* OR OBRIAN C*                                                                                | ex 5).                                          |
| THED WORK: II Estar the abbraulated in medianal title in which the work                                                                                                    | appeared, a patent number, or another work (see |
| Little Work, index Si or use abbreviates journau door tote in what has work,<br>abd work, index Si or use the Thompon ISI ist of journal abbreviations).<br>Example: 3 Comput Appl Math* |                                                 |

Advanced Search เป็นการสืบค้นขั้นสูงโดยการใส่ประโยคการสืบค้นที่ ต้องการ กำหนดเขตข้อมูลและใช้เทคนิคเชื่อมคำค้นโดยใช้ Boolean operators (*and, or, not, same*) และการใช้เครื่องหมายวงเล็บ ( )

#### ความหมายการใช้ Boolean operators

- and มีทุกคำคันที่เชื่อมด้วย and ในผลการสืบคันทุกรายการ
- or มีคำคันคำใดคำหนึ่งหรือทุกคำที่เชื่อมด้วย or ในผลการสืบคันทุกรายการ
- not ไม่มีคำคันที่ตามหลัง not ในผลการสืบคันทุกรายการ
- same มีทุกคำค้นที่เชื่อมด้วย same ในผลการสืบคันทุกรายการและอยู่ใน ประโยคเดียวกัน

Structure Search เป็นการสืบค้นหาปฏิกิริยาทางเคมีและสารประกอบ ทางเคมี จากฐานข้อมูล Chemical Current Reaction และ Index Chemicus สามารถสืบค้นโดยใช้ Structure Drawing Tools

#### การแสดงพลการสืบดัน

การแสดงผลการสืบค้นจะแสดงแบบย่อ(Summary) ประกอบด้วย คำและ ขอบเขตที่ใช้สืบค้น จำนวนผลการสืบค้น และผลการสืบค้นระเบียนย่อ โดย แสดง 10 ระเบียน/หน้าจอ

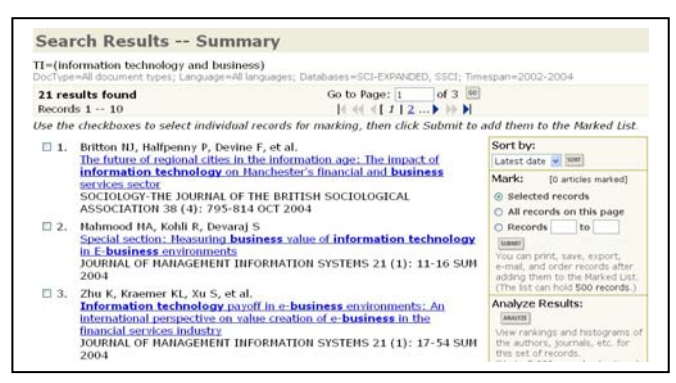

การจัดเรียงผล (Sort) สามารถเลือกการจัดเรียงผลบนหน้าจอ จากทางเลือก Sort by แล้วคลิกปุ่ม SORT โดยกำหนดการเรียงได้ 5 แบบ ได้แก่ เรียงตาม Latest date(ปี), Times Cited(จำนวนการอ้างถึง), Relevance(ความเกี่ยวข้อง), First author(ชื่อผู้เขียนคนแรก) และ Source title(ชื่อวาสาร)

การวิเคราะห์ผลการสืบค้น (Analyse Results) สามารถ วิเคราะห์ผลการสืบค้นจำแนกตาม ผู้เขียนบทความ ประเภทเอกสาร สถาบัน/หน่วยงาน ภาษา ปีพิมพ์เอกสาร ชื่อวารสาร และสาขา โดยใช้ ทางเลือก Analyse Results แล้วคลิกปุ่ม ANALYSE

| EW RECORDS | Field: Subject Category                          | Record<br>Count | % of 21 | Bar Chart |  |
|------------|--------------------------------------------------|-----------------|---------|-----------|--|
|            | COMPUTER SCIENCE, INFORMATION SYSTEMS            | 9               | 42.9 %  |           |  |
|            | INFORMATION SCIENCE & LIBRARY SCIENCE            | 8               | 38.1 %  |           |  |
|            | MANAGEMENT                                       | 7               | 33.3 %  |           |  |
|            | COMPUTER SCIENCE, INTERDISCIPLINARY APPLICATIONS | 3               | 14.3 %  |           |  |
|            | BUSINESS                                         | 2               | 9.5 %   |           |  |
|            | ENGINEERING, INDUSTRIAL                          | 2               | 9.5 %   |           |  |

การแสดงผลระเบียนเต็ม (Full Record) ให้คลิกที่ชื่อบทความของระเบียน ที่ต้องการจากหน้าจอ Summary

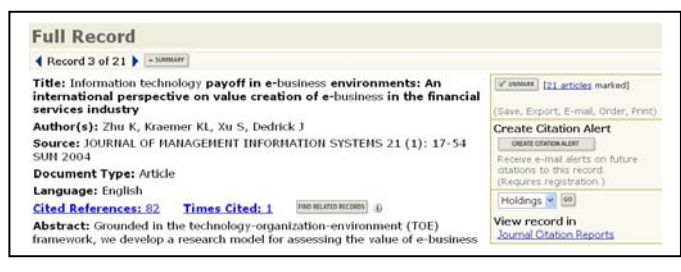

คลิก Cited References เพื่อดูรายการอ้างถึง คลิก Times Cited เพื่อดูบทความอื่นที่อ้างถึงบทความนี้ คลิก Find Related Records เพื่อดูบทความอื่นที่เกี่ยวข้อง คลิก Create Citation Alert เพื่อให้ระบบแจ้งทาง e-mail หากมีบทความ อื่นอ้างถึงเพิ่ม (ทางเลือกนี้จะใช้ได้ต่อเมื่อมีการลงทะเบียนการใช้ก่อน)

# การพิมพ์/บันทึก/ส่งพลการสืบดัน

 เลือกระเบียนผลขณะอยู่หน้าจอ Summary โดยคลิกที่ □ หน้า ระเบียนที่ต้องการ หรือเลือกทั้ง 10 ระเบียน ให้คลิกที่ All Records on this page หรือต้องการเลือกทั้งหมดหรือกำหนดเป็นช่วง ให้เลือก Records to แล้วใส่หมายเลขเริ่มต้นและสิ้นสุด หากอยู่หน้าจอ Full

Record ให้คลิกปุ่ม Mark

- 2. คลิกปุ่ม Submit
- คลิกปุ่ม Marked List จะเข้าสู่ หน้าจอผลการสืบค้นที่เลือกไว้
- จัดการผลการสืบค้นโดยแบ่งเป็น
   2 ขั้นตอน ดังนี้

เตอน ดังนี้ Select the fields to include in the output

เลือกเขตข้อมูลของผลการสืบค้น

Select an option

เลือกการจัดการผลโดยการพิมพ์ (Format for Print) บันทึก (Save to File) ส่งออกโปรแกรมอื่น (Export to Reference

Software) หรือส่งอีเมล (E-mail)

|                                |                                                                      |                             | Ou                                                                                                | tput Opti          | ons                                                                                                    |                                                                                                    |       |                  |  |
|--------------------------------|----------------------------------------------------------------------|-----------------------------|---------------------------------------------------------------------------------------------------|--------------------|----------------------------------------------------------------------------------------------------|----------------------------------------------------------------------------------------------------|-------|------------------|--|
| Display mar                    | ked list: We                                                         | b of Scie                   | ence 🥣 60                                                                                         |                    |                                                                                                    |                                                                                                    |       |                  |  |
| Web of Sc                      | ience Mark                                                           | ed Re                       | cords - 21 Articles                                                                               |                    |                                                                                                    |                                                                                                    |       |                  |  |
| Scroll down                    | to view rec                                                          | ords                        |                                                                                                   |                    |                                                                                                    |                                                                                                    |       | DELETE THIS LIST |  |
| Step 1. Se                     | lect the fiel                                                        | ds to                       | include in the out                                                                                | put, astro         | D DESAULTS                                                                                             |                                                                                                    |       |                  |  |
| Au Au Ian Cite ISS Sub *Select | thor(s)<br>guage<br>ed reference<br>N<br>pject catego<br>cting these | es*<br>ory<br><i>item</i> s | <ul> <li>Title</li> <li>document type</li> <li>cited reference</li> <li>source abbrev.</li> </ul> | count<br>processin | <ul> <li>Source</li> <li>keywords</li> <li>times cited</li> <li>page count</li> <li>g time.</li> </ul> | <ul> <li>abstract*</li> <li>addresses</li> <li>publisher information</li> <li>IDS number</li> </ul> |       |                  |  |
| Step 2. Se                     | lect an opti                                                         | ion.                        |                                                                                                   | _                  |                                                                                                    |                                                                                                    |       |                  |  |
|                                | Field Tagged                                                         | FORM                        | AT FOR PRINT                                                                                      |                    | E-mail recor                                                                                           |                                                                                                    |       |                  |  |
| Field Tag                      | iged N                                                               | ENO1                        | NT TO REPERENCE SOFTWARE                                                                          | Retui              | n e-mail (optic<br>Notes(optic                                                                         | onal):<br>onal):                                                                                    | E.MIN |                  |  |

# ดำแนะนำ/ดวามช่วยเหลือของฐานข้อมูล

คลิกที่ปุ่ม Help ของแต่ละหน้าจอ

## การออกจากฐานข้อมูล

คลิกปุ่ม Log out ทุกครั้ง หลังจากใช้ฐานข้อมูลเรียบร้อยแล้ว

๙ จัดทำโดย ศุภกร เมาลานนท์ สถาบันวิทยบริการ จุฬาลงกรณ์มหาวิทยาลัย (ฉบับพิมพ์ครั้งที่ 9) พฤศจิกายน 2547

Mark: [0 articles marked]

Selected records
All records on this page
Records to
You can print, save, export,
e-mail, and order records after
adding them to the Marked List.
(The list can hold SoO records.)